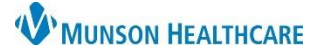

## Provider-to-Provider Communication for Providers

Cerner PowerChart EDUCATION

**Summary:** As part of the enhancements in the Hospital Optimization Project, there will be a new communication tool that providers can use to communicate non-urgent items within their specific specialty about a patient inside the chart.

When: Sept. 14, 2021

Support: Help Desk at 231-935-6053

## Creating a Provider-to-Provider Communication

- 1. Click on the Communication Notifications icon within the Provider View area in a patient's chart.
- 2. Choose the specialty that will receive the communication.

**Note:** Providers can only send and receive communication from their specific specialty using this tool.

- 3. Enter your message in the allotted area.
- 4. Click Submit.

| HOPEDUTEST,     | WILLOW 🎻                              |                                                                        | 🔶 List –        | 🔸 🛅 Recent 🝷 Name      | ď 🔸             |
|-----------------|---------------------------------------|------------------------------------------------------------------------|-----------------|------------------------|-----------------|
| HOPEDUTEST, V   | VILLOW 🦿                              | FIN:MD2113000012 All                                                   | llergies: Nicke | l, Peanuts, penicillin |                 |
| DOD:3/4/1988    | Agets                                 | patient[5/10/2021 17:45:00 EDT <no -="" date="" discharge="">] Po</no> | ortal:          |                        |                 |
| Menu            | -                                     |                                                                        | 8               | Full screen 📑 Print    | ← J minutes ago |
| Provider View   | e e e e e e e e e e e e e e e e e e e |                                                                        | 1               |                        |                 |
| Results Review  |                                       | V Orders X Calculators X 🕂                                             |                 | 🖓 a 🐥 Watch 🖲          |                 |
| Orders          | + Add                                 |                                                                        |                 | watch                  |                 |
| Documentation   | + Add 🍃                               | 1) Sele Communication Notifications                                    | ×               |                        | ∽ ≡ ∧           |
| Outside Records |                                       | Select a Recipient                                                     |                 |                        |                 |
| -               |                                       | Hospitalist/Peds                                                       |                 |                        |                 |
| Allergies       | + Add 🥖                               | Enter a Message                                                        |                 |                        |                 |
| Clinical Media  |                                       | 0/255                                                                  |                 |                        | <i>f</i> 3      |
| Clinical Notes  | + Add                                 | Submit                                                                 | t Cancel        |                        |                 |
| Code Status-AMD |                                       |                                                                        |                 | 1                      | Q               |
| Form Browser    |                                       | No Results Found                                                       | T               | 2 Unspecifie           | d Problem(s)    |
| Growth Chart    | 1                                     | Coue Onset Classificat Activ                                           | ions            |                        |                 |

## **Responding to a Provider-to-Provider Communication**

 Click on the Communication Notifications icon which is now showing an alert that a message has been entered.

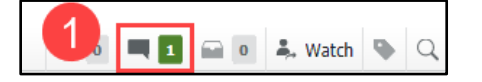

 Select either Acknowledge or Ignore. If necessary, respond using the steps highlighted above.

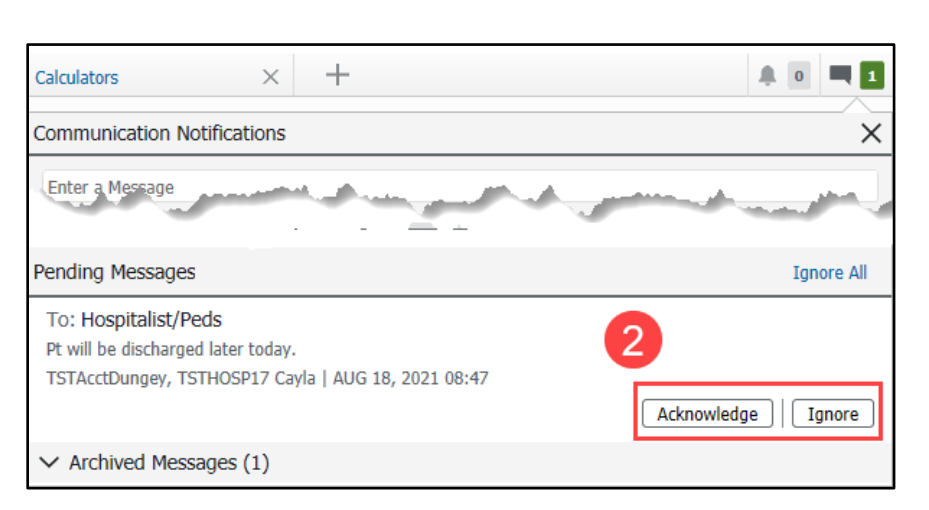